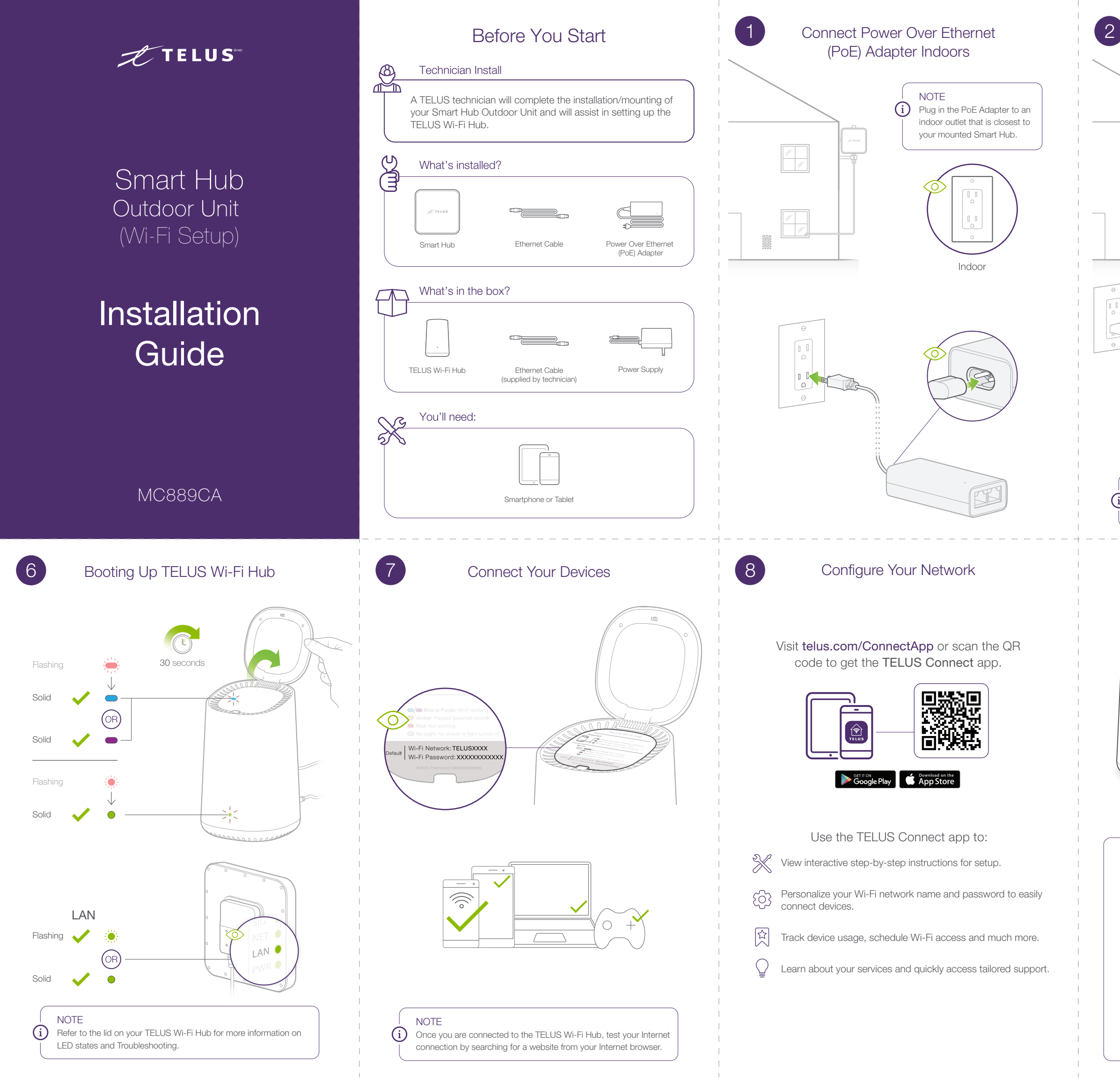

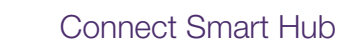

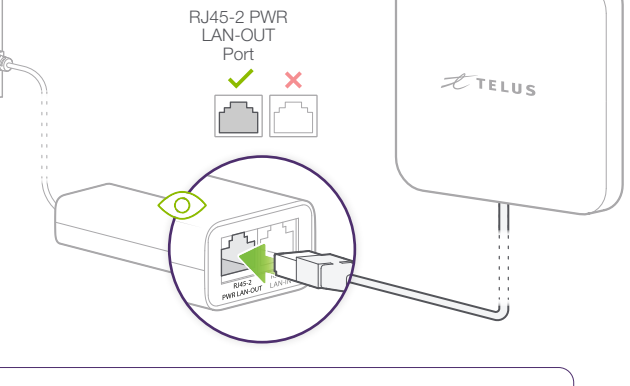

NOTE (i) The green LED on the PoE will illuminate, indicating that the Smart Hub is now connected.

## Nice Work, You're All Done!

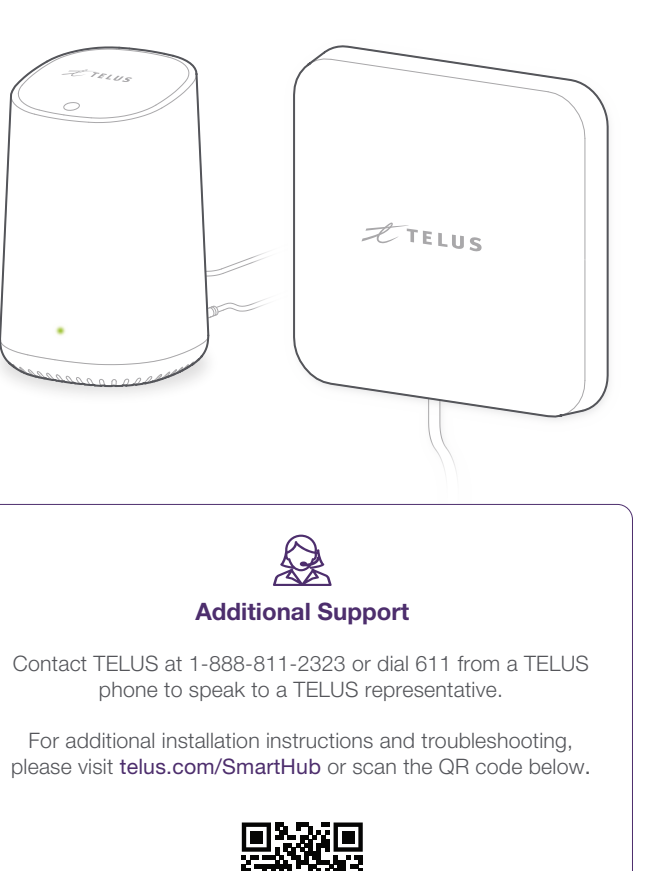

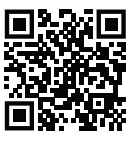

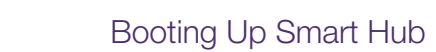

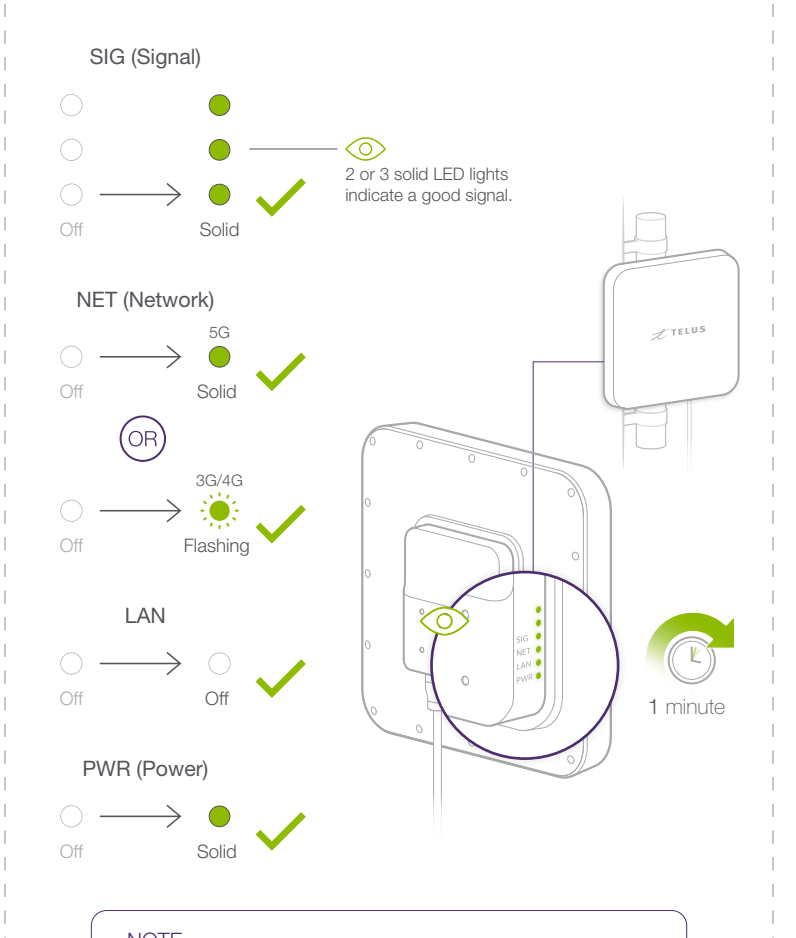

NOTE (i) The LEDs on the Smart Hub only illuminate for up to 15 mins after boot up before automatically turning off.

Manage Your Account

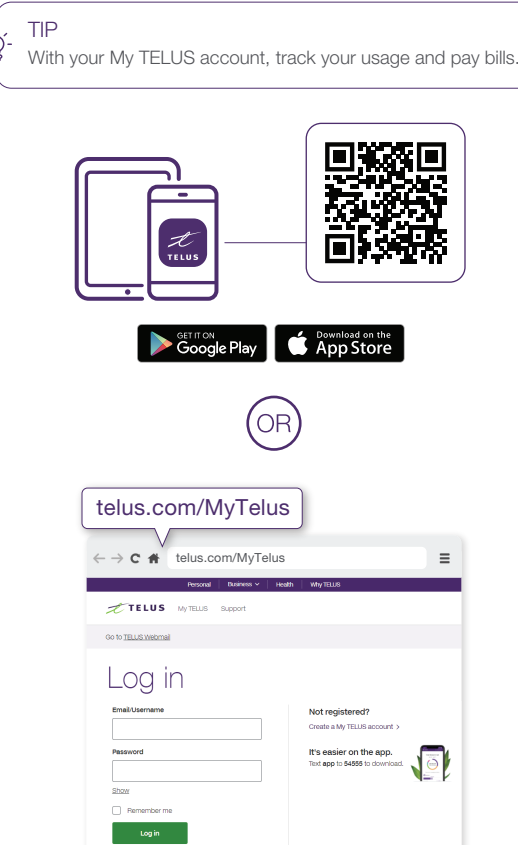

Download the My TELUS app or visit telus.com/MyTelus, then log in with your My TELUS credentials.

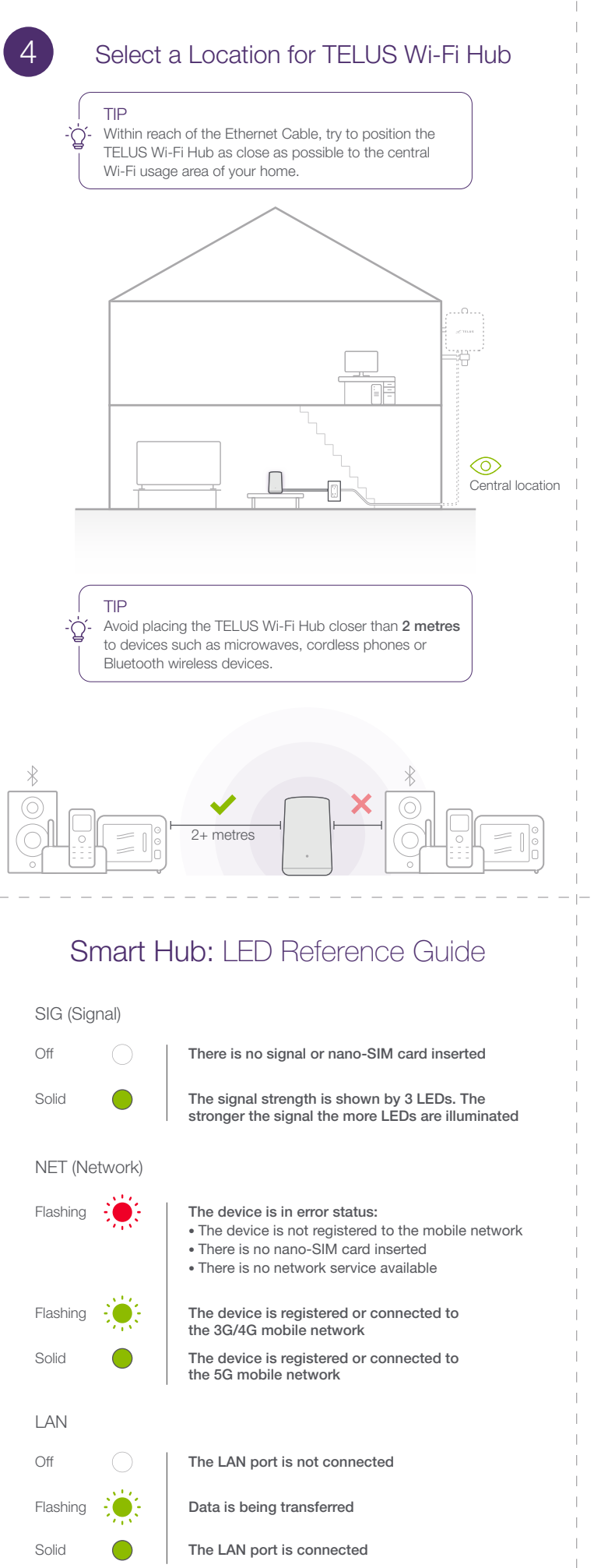

PWR (Power)

Power is off

working normally

Power is on and external power supply is

Off

Solid

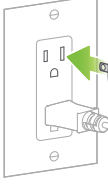

(5)

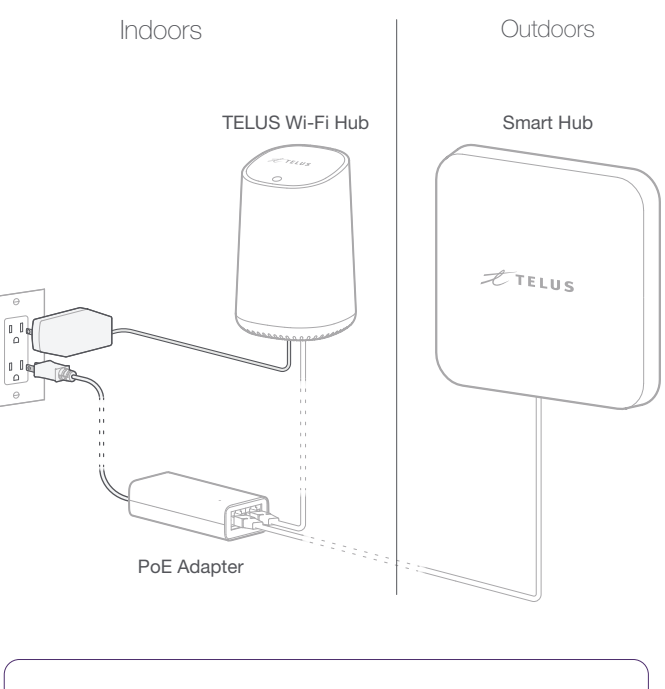

installation guide.

## Connect TELUS Wi-Fi Hub

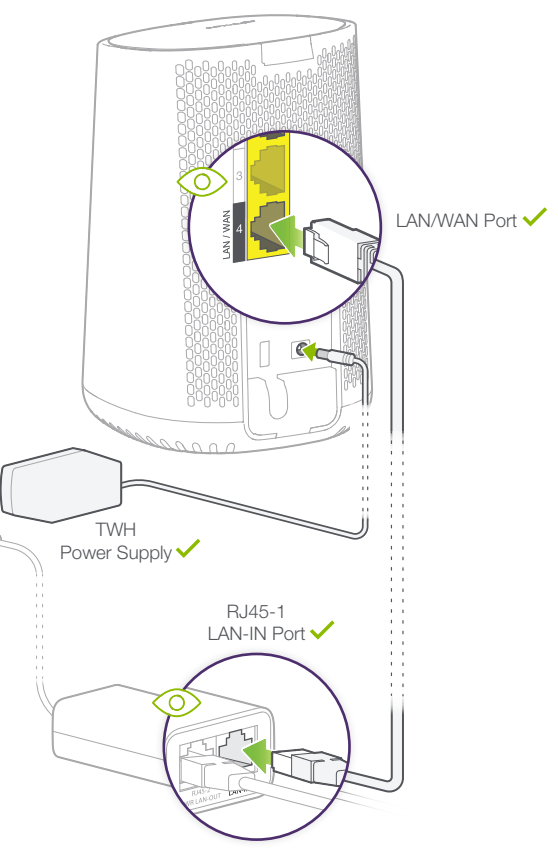

## Smart Hub: Troubleshooting

## Can't access the Internet?

• Make sure the Ethernet cables are connected as shown in Step 2 and Step 5 of the

• If you have issues connecting the device to the TELUS network, power cycle the Smart Hub (unplug the PoE power cable and plug it back in to restore power). • If you have issues with your Wi-Fi connectivity, power cycle the TELUS Wi-Fi Hub (unplug the power cable and plug it back in to restore power).

• If you are not able to connect to your Wi-Fi network, check the LED status on the TELUS Wi-Fi Hub and use the My Wi-Fi App to check the Wi-Fi settings. • If you continue to have Internet access problems, contact TELUS.